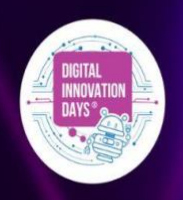

### **GUIDA TICKETING**

Caro DIDDER, ecco a te una breve guida per acquistare e/o scaricare i biglietti per partecipare a DIDAYS23.

Se queste indicazioni non sono sufficienti, consulta la sezione denominata "<u>FAQ</u>" per leggere le risposte alle domande più frequenti sull'utilizzo del servizio, oppure scrivi a <u>ticketing@digitalinnovationdays.com</u>

#### SELEZIONE DEL TICKET:

- Visita questo link: TICKETING
- Atterrerai sulla pagina che contiene tutte le tipologie di ticket per l'evento
- Prendi visione di tutti i benefit inclusi nelle varie tipologie, scegline una e clicca su "ACQUISTA ORA".

#### NOTA BENE:

Se hai ricevuto dei codici sconto per una determinata tipologia di ticket, ricordati che devi selezionare proprio quella tipologia, altrimenti il codice non sarà valido. Se sei un'azienda che ha già acquistato un pacchetto ticket, per scaricare i tuoi biglietti, seleziona il bottone "**ACQUISTA ORA**" relativo alla specifica tipologia di ticket prevista dal pacchetto prescelto.

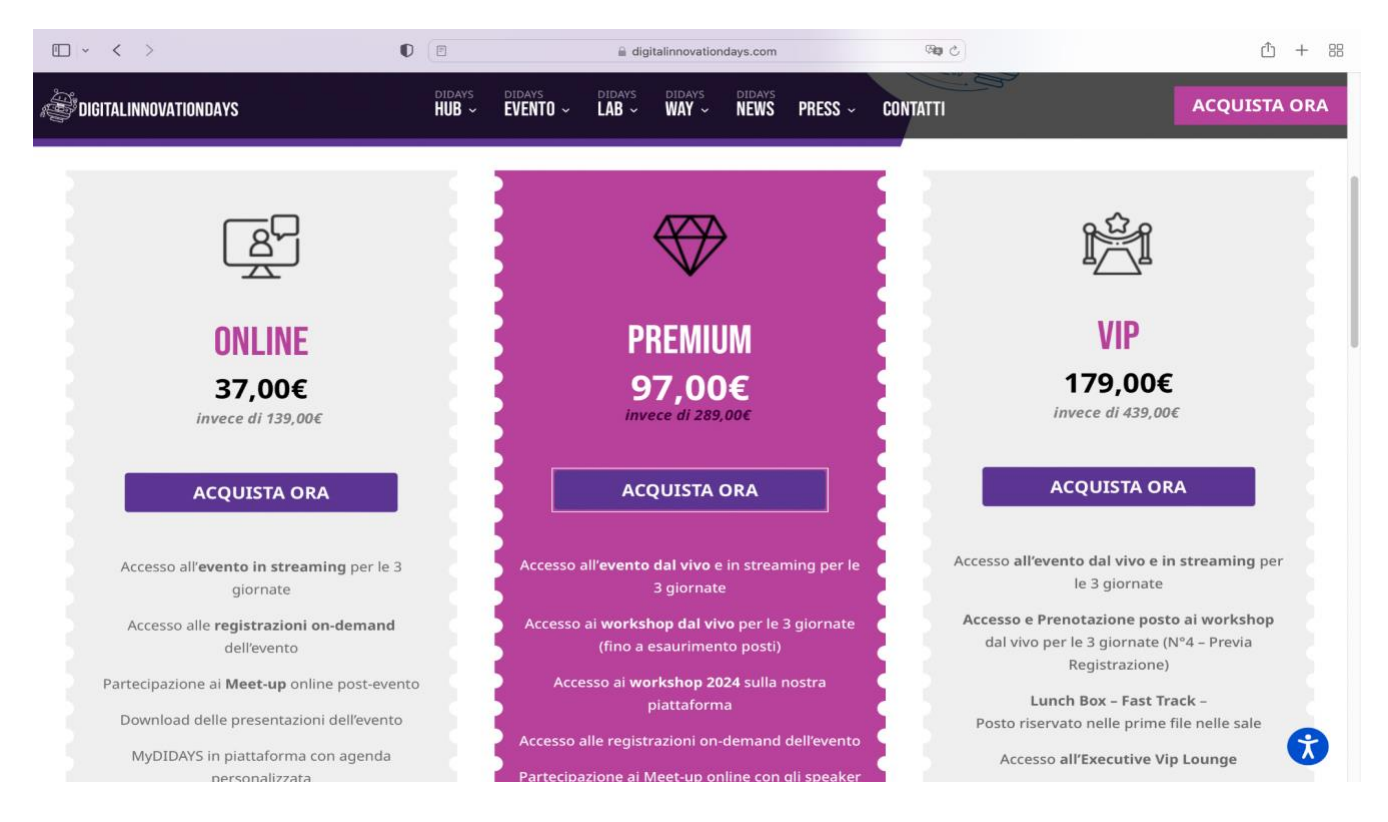

### AUTENTICAZIONE:

Dopo aver cliccato sul bottone "**ACQUISTA ORA**", verrai indirizzato su una nuova pagina e potrai procedere all'acquisto.

• Seleziona il numero di biglietti che vuoi acquistare/scaricare

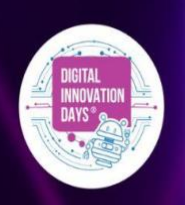

## **GUIDA TICKETING**

#### Clicca sul bottone "Procedi per acquistare"

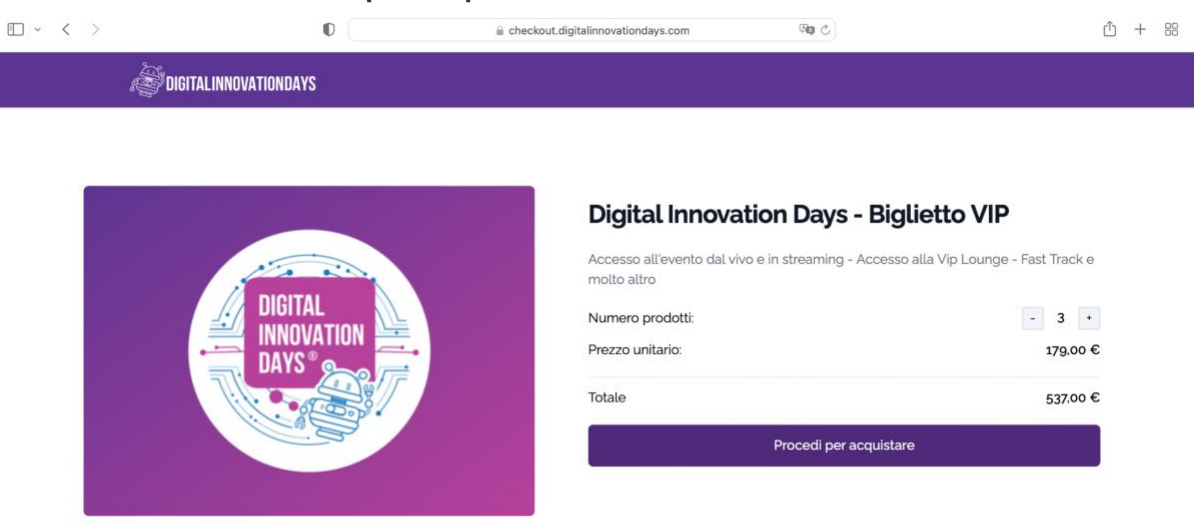

• Ti verrà chiesto di autenticarti. Inserisci l'email alla quale vuoi ricevere le ricevute per il pagamento e/o scaricare i biglietti che hai acquistato - non chiudere la pagina!

| □ ~ < > | 0               | i checkout.digitalinnovationdays.com | <b>Ga</b> C | <u>ش</u> + 88 |
|---------|-----------------|--------------------------------------|-------------|---------------|
|         |                 |                                      |             |               |
|         |                 |                                      |             |               |
|         |                 |                                      |             |               |
|         |                 |                                      |             |               |
|         |                 | DAYS                                 |             |               |
|         |                 | City.                                |             |               |
|         |                 |                                      |             |               |
|         | Benven          | uto                                  |             |               |
|         | Per iniziare in | serisci la tua email.                |             |               |
|         | Email           |                                      |             |               |
|         | test@test.co    | m                                    |             |               |
|         |                 | Procedi                              |             |               |
|         |                 |                                      |             |               |
|         |                 |                                      |             |               |

• Controlla la casella email: riceverai un codice numerico da inserire nel box, una volta inserito clicca su "**Verifica Codice**"

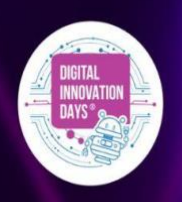

### **GUIDA TICKETING**

| • · · · | 0                    | 🚊 checkout.digitalinnovationdays.com                                            | ମ୍ବର ଓ | 仓 + 器 |
|---------|----------------------|---------------------------------------------------------------------------------|--------|-------|
|         |                      |                                                                                 |        |       |
|         |                      | DIGITAL<br>INNOVATION<br>DAYS                                                   |        |       |
|         |                      |                                                                                 |        |       |
|         | Inse                 | risci il codice                                                                 |        |       |
|         | Ti abbia<br>inseriso | amo inviato un email con il codice a 6 cifre. Per continuare<br>illo qui sotto. |        |       |
|         | Codice               |                                                                                 |        |       |
|         | 12345                | 6                                                                               |        |       |
|         |                      | Verifica codice                                                                 |        |       |
|         | Non ti è             | arrivato il codice? <u>Torna indietro</u>                                       |        |       |
|         |                      |                                                                                 |        |       |

• Attendi di essere autenticato e automaticamente verrai reindirizzato alla pagina di acquisto.

#### ACQUISTO DEI TICKET:

- Accertati di aver selezionato il numero corretto di ticket che vuoi acquistare/scaricare
- Se hai un codice sconto, copialo nel box "**Codice sconto**" l'importo si aggiornerà dopo aver cliccato sul tasto "**Applica**"

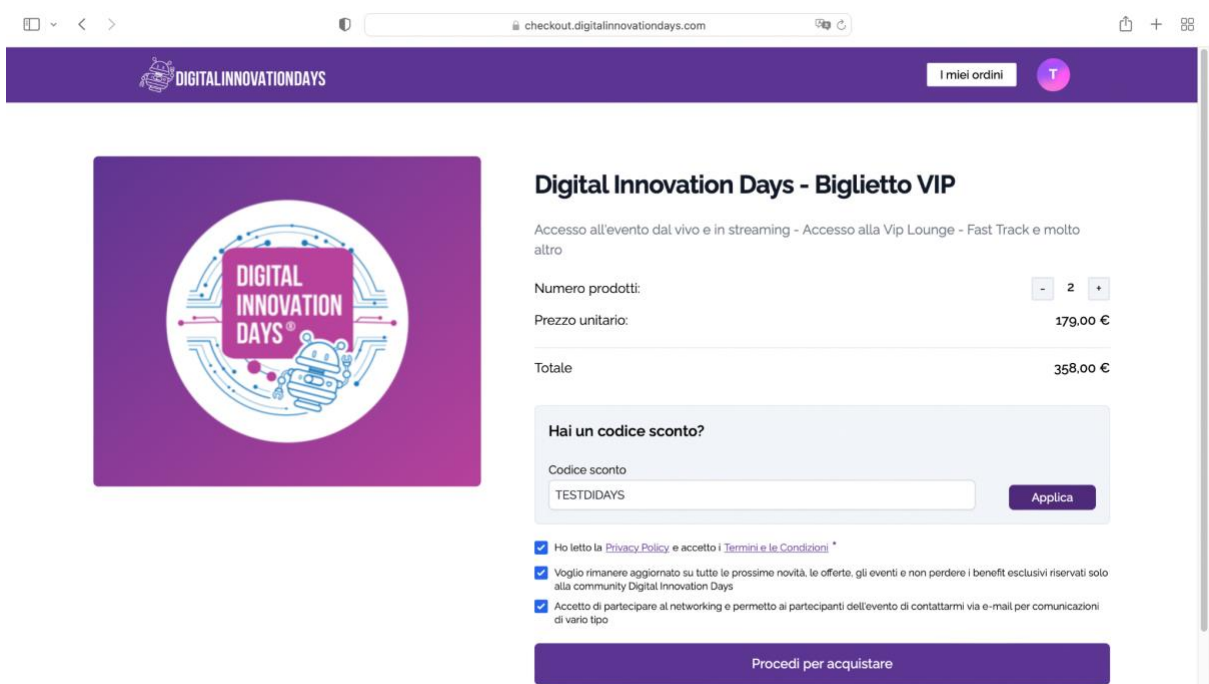

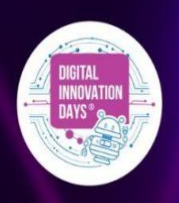

## **GUIDA TICKETING**

| □ ~ < >     | 0                              | eheckout.digitalinnovationdays.com                                                                                                    | ش + ೫                                                                                                    |
|-------------|--------------------------------|----------------------------------------------------------------------------------------------------|----------------------------------------------------------------------------------------------------|
| a digitalii | NNOVATIONDAYS                  | a a                                                                                                    | I miel ordini                                                                                                    |
|             | DIGITAL<br>INNOVATION<br>DAYS® | Digital Innovation Days - Big<br>Accesso all'evento dal vivo e in streaming - Accesso<br>altro<br>Numero prodotti:<br>Prezzo unitario:<br>Totale non scontato:<br>Sconto xz prodotti:<br>Totale                                                                                                    | Lietto VIP<br>alla Vip Lounge - Fast Track e molto<br>2<br>179,00 €<br>358,00 €<br>- 358,00 € ( - 100 % )<br>0,00 €              |
|             |                                | Codice sconto<br>TESTDIDAYS  A Ho letto la <u>Physicy Policy</u> e accetto i <u>Termini e le Condizion</u> <sup>*</sup> Guijo rimanere aggiornato su tutte le prosisme novità, le offente,<br>ala community Bigital Innovation Days  A ccetto di partecipare al networking e permetto ai partecipanti de<br>di vario tipo  Procedi per acqu | gli eventi e non perdere i benefit esclusivi riservati soto<br>ell'evento di contattarmi via e-mail per comunicazioni<br>uistare |

- Leggi attentamente l'informativa della privacy e spunta la relativa casella una volta terminata la lettura per accettare i termini e le condizioni ivi contenute. Non sarà possibile proseguire con l'acquisto se non si prende visione dell'informativa.
- Se non vuoi perdere tutti gli eventi, i workshop, le news e i tantissimi contenuti che DIDAYS organizza e ha in servo per la sua community, consigliamo vivamente l'iscrizione alla nostra newsletter.
- Se non vuoi perdere l'opportunità di metterti in contatto direttamente con tutti coloro che fanno parte della community di DIDAYS (speaker, sponsor e tutti i partecipanti delle edizioni passate di DIDAYS), consigliamo vivamente di partecipare al networking, è un'opportunità unica.
- Clicca sul bottone "PROCEDI PER ACQUISTARE"
- Inserisci i dati di fatturazione (privato o azienda) e clicca sul bottone "**Conferma** dati di fatturazione"

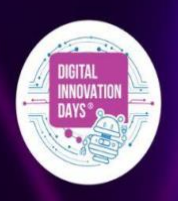

## **GUIDA TICKETING**

|                     |                           | Recap d | lell' acquisto                                                                                        |
|---------------------|---------------------------|---------|----------------------------------------------------------------------------------------------------|
| Dati fatturazione   | 🖉 Annulla                 |         | Digital Innovation Days - Biglietto VIP 179.00                                                        |
| Tipologia cliente*  |                           |         | Accesso all'evento dal vivo e in streaming -<br>Accesso alla Vip Lounge - Fast Track e molto<br>altro |
| Privato             | ~                         |         | Quantità: 2                                                                                           |
|                     |                           |         | Totale non scontato: 358.00 €                                                                         |
| Nome completo*      | Indirizzo*                |         | Sconto x2 prodotti: - 358,00 € ( - 100 % )                                                            |
| test                | testtest                  |         |                                                                                                    |
| Numero di telefono* | Città"                    | Totale  | 0,00 4                                                                                                |
| 1234567890123       | milano                    |         |                                                                                                    |
| Provincia*          | C.A.P*                    |         |                                                                                                    |
| mi                  | 12345                     |         |                                                                                                    |
| Codice fiscale"     | SDI (opzionale)           |         |                                                                                                    |
| 1234567891234567    | Codice destinatario - SDI |         |                                                                                                    |
| PEC (opzionale)     |                           |         |                                                                                                    |
| PEC                 |                           |         |                                                                                                    |

• Procedi al pagamento

#### PAGAMENTO:

- Puoi pagare le tue transazioni online con carta di credito VISA, MASTERCARD AMERICAN EXPRESS, UNION PAY, GooglePay e ApplePay.
- Inserisci i dati della tua carta e clicca sul bottone "Procedi con il pagamento". Nella parte destra della schermata sarà visibile il tuo carrello con il Recap dell'acquisto.

| Dati fatturazione   Completate   Tipologia cliente"   Privato   Nome completo"   Indirizzo"   Cottat   2345678g0123   Totale     Codice fiscale"   SDI inprioreate)                                                                                                    | >                               | D                         | checkout.digitalinnovationdays.com | ି ହ                                                                                                   |   |
|----------------------------------------------------------------------------------------------------|---------------------------------|---------------------------|------------------------------------|----------------------------------------------------------------------------------------------------|---|
| Dati fatturazione       Completato         Completato       Image: State of the streaming - Accesso all'evento dal vivo e in streaming - Accesso all'evento dal vivo e in                                    |                                 |                           | Recap                              | dell' acquisto                                                                                        |   |
| Tipologia cliente"       Accesso all'evento dal vivo e in streaming - Accesso all'evento dal vivo e in streaming - | Dati fatturazione<br>Completato | 🖉 Annu                    | alla                               | Digital Innovation Days - Biglietto VIP 179.00 €                                                      | e |
| Privato     ✓     Quantită: 2       Nome completo'     Indirizzo'       test      testest       Numero di telefono'     Cittă'       1234567890123     milano       Provincia'     CAP'       mi     12345                                                                                                    | Tipologia cliente*              |                           |                                    | Accesso all'evento dal vivo e in streaming -<br>Accesso alla Vip Lounge - Fast Track e molto<br>altro |   |
| Nome completo'     Indirizzo'       test      testest       Numero di telefono'     Città'       1234567890123     milano       Provincia'     CAP'       mi     12345                                                                                                    | Privato                         |                           | ~                                  | Quantită: 2                                                                                           |   |
| Nome completo'     Indirizzo'     Sconto x2 prodotti: - 358.00 € (-100 %)       test     Itest       Numero di telefono'     Città'       1234567890123     milano       Provincia'     CA.P'       mi     123455       Codice fiscale'     SDI (optionalie)                                                                                                    |                                 |                           |                                    | Totale non scontato: 358.00 €                                                                         |   |
| test       Numero di telefono"       Città"       1234567890123       milano       Provincia"       CA.P"       mi       12345                                                                                                    | Nome completo*                  | Indirizzo"                |                                    | Sconto x2 prodotti: - 358,00 € ( - 100 % )                                                            |   |
| Numero di telefono'     Città'     Totale     o       1234567890123     milano     Provincia'     CAP'       mi     123455       Codice fiscale'     SDI lopsionate)                                                                                                    | test                            | testtest                  |                                    |                                                                                                    |   |
| 1234567890123     milano       Provincia*     CAP'       mi     12345       Codice fiscale*     SDI (opsionate)                                                                                                    | Numero di telefono*             | Città                     | Totale                             | 0,00 €                                                                                                | e |
| Provincia" C.A.P"<br>mi 12345<br>Codice fiscale" SDI (optionate)                                                                                                    | 1234567890123                   | milano                    |                                    |                                                                                                    |   |
| mi 12345<br>Codice fiscale' SOI (optionale)                                                                                                    | Provincia*                      | C.A.P*                    |                                    |                                                                                                    |   |
| Codice fiscale" SDI (optionale)                                                                                                    | mi                              | 12345                     |                                    |                                                                                                    |   |
|                                                                                                    | Codice fiscale*                 | SDI (opzionale)           | -                                  |                                                                                                    |   |
| 1234567891234567 Codice destinatario - SDI                                                                                                    | 1234567891234567                | Codice destinatario - SDI |                                    |                                                                                                    |   |
| PEC (opzionale)                                                                                                    | PEC (opzionale)                 |                           |                                    |                                                                                                    |   |
| PEC                                                                                                    | PEC                             |                           |                                    |                                                                                                    |   |
| Conferma dati di fatturazione                                                                                                    | Conferma                        | dati di fatturazione      |                                    |                                                                                                    |   |

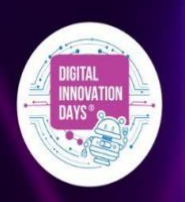

## **GUIDA TICKETING**

- Entro mezz'ora circa dal pagamento riceverai una e-mail di conferma dell'acquisto. All'interno della email troverai la conferma di pagamento con il riepilogo degli acquisti e il relativo numero d'ordine.
- Se non ricevi la email entro mezz'ora ricordati di controllare sempre la casella **SPAM**.
- Se non risolvi il problema scrivi a ticketing@digitalinnovationdays.com

### E' IL MOMENTO ASSEGNARE I TICKET ACQUISTATI!

A DIDAYS è necessario che ogni utente sia in possesso di un ticket nominale associato a un indirizzo email univoco, così che ogni singolo partecipante possa avere un profilo sulla piattaforma digitale dell'evento.

- Chi ha acquistato i ticket riceverà una email con il numero dell'ordine e il riepilogo dell'ordine.
- Clicca sul bottone "**inserisci dati partecipanti**" contenuto all'interno della mail per procedere e assegnare i biglietti da te acquistati.
- Si aprirà una nuova scheda nel quale sarà possibili vedere il riepilogo dei tuoi ordini (consultabile dal menu del tuo profilo -> icona in alto a destra -> i miei ordini)
- Ogni ticket sarà assegnato ad un solo partecipante e ad una sola email. Ogni email non può essere usata più di una volta. A DIDAYS è necessario che ogni utente sia in possesso di un ticket nominale associato a un indirizzo email univoco, così che ogni singolo partecipante possa avere un profilo sulla piattaforma digitale dell'evento.

Per scaricare i ticket :

- in ogni box di riferimento ad un biglietto inserisci **nome e cognome**, **azienda**, **ruolo**, **email del partecipante. Ricorda: nome, cognome, azienda e ruolo verranno stampati sul tuo badge.** 

| ⊡ - < >           | 0                                  | i checkout.digitalinnovationdays.com                                                                                                    | ී අප                |                         | ₾ + | 88 |
|-------------------|------------------------------------|----------------------------------------------------------------------------------------------------|---------------------|-------------------------|-----|----|
| Digital Innovatio | n Days                             | DIDAYS - Edizione 2023 - Digital innovation Days                                                                                                    |                     | Digital Innovation Days |     |    |
|                   |                                    | Numero di telefono: 1234567890123 12345                                                                                                    |                     |                         |     |    |
|                   | Registrazione                      | partecipanti                                                                                                    |                     |                         |     |    |
|                   | Completa i form con<br>scaricarlo! | e informazioni dei partecipanti, potrai inviare il biglie                                                                                                    | tto via email o     |                         |     |    |
|                   | Partecipant<br>Incompleto          | 0                                                                                                    | 🔓 Scarica Biglietto |                         |     |    |
|                   | Nome completo                      | Email                                                                                                    |                     |                         |     |    |
|                   | TEST                               | TEST@TEST.COM                                                                                                    |                     |                         |     |    |
|                   | Ruolo                              | Azienda                                                                                                    |                     |                         |     |    |
|                   | TEST                               | TEST                                                                                                    |                     |                         |     |    |
|                   |                                    | Conferr                                                                                                    | na                  |                         |     |    |
|                   |                                    |                                                                                                    |                     |                         |     |    |
|                   |                                    |                                                                                                    |                     |                         |     |    |
|                   |                                    |                                                                                                    |                     |                         |     |    |
|                   |                                    |                                                                                                    |                     |                         |     |    |
|                   | PIV                                | Sede legale : Via Francesco Olgiati, 26 - Milano 20143<br>IT0g775560983 Niscrizione Rea. MI-2112795 Capitale sociale : € 10.01<br>P. acedo Deserver - Cable Medicine Mich (2017) Tel 12 - Cable - Cable - | 00.00               |                         |     |    |

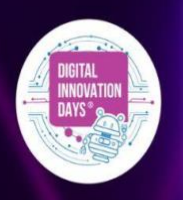

## **GUIDA TICKETING**

- Il partecipante riceverà all'indirizzo email segnalato il biglietto in formato pdf.
- prima di scaricare il biglietto, leggi attentamente l'informativa della <u>Privacy Policy</u> e spunta la relativa casella una volta terminata la lettura per accettare i <u>Termini e</u> <u>le Condizioni</u> ivi contenute. Non sarà possibile scaricare il ticket se non si prende visione dell'informativa e non si accettano i Termini e le Condizioni.
- Se non vuoi perdere tutti gli eventi, i workshop, le news e i tantissimi contenuti che DIDAYS organizza e ha in servo per la sua community, consigliamo vivamente l'iscrizione alla nostra newsletter.
- Se non vuoi perdere l'opportunità di metterti in contatto direttamente con tutti coloro che fanno parte della community di DIDAYS (speaker, sponsor e tutti i partecipanti delle edizioni passate di DIDAYS), consigliamo vivamente di partecipare al networking, è un'opportunità unica.
- Il giorno dell'evento dovrai avere il ticket con te in **formato cartaceo** (dovrai quindi **stamparlo**). Se non potrai stamparlo nessun problema! Vieni all'evento, farai un po' di coda ma te lo stampiamo noi, se vuoi saltare la coda ti consigliamo di stamparlo a casa.

### COME ACCEDERE AL TICKET ONLINE:

Il ticket online ti permette di accedere a DIDAYS23 attraverso la piattaforma DIDAYS, dove potrai seguire per tutte e tre le giornate di evento tutti gli speech, i panel, fare networking, e tanto altro...

Al momento dell'acquisto

Per scaricare i ticket :

- in ogni box di riferimento ad un ticket inserisci **nome e cognome**, **azienda**, **ruolo**, **email del partecipante. Ricorda: nome, cognome, azienda e ruolo verranno stampati sul tuo badge**.

| □ - < >            | 0                                                                        | i checkout.digitalinnovationdays.com                                                                        | 0 <b>0</b> 10     |                         | ₫ | + | 88 |
|--------------------|--------------------------------------------------------------------------|----------------------------------------------------------------------------------------------------|-------------------|-------------------------|---|---|----|
| Digital Innovation | Days                                                                     | DIDAYS - Edizione 2023 - Digital Innovation Days                                                            |                   | Digital Innovation Days |   |   |    |
|                    | Nur<br>Registrazione part<br>Completa i form con le infor<br>scaricarlo! | ecipanti<br>mazioni dei partecipanti, potral inviare il bigliett                                            | o via email o     |                         |   |   |    |
|                    | Partecipante<br>Incompleto                                               | Fmail                                                                                                    | Scarica Biglietto |                         |   |   |    |
|                    | TEST                                                                     | TEST@TEST.COM                                                                                               |                   |                         |   |   |    |
|                    | Ruolo                                                                    | Azienda                                                                                                    |                   |                         |   |   |    |
|                    | TEST                                                                     | TEST                                                                                                    |                   |                         |   |   |    |
|                    |                                                                          | Conferm                                                                                                    | a                 |                         |   |   |    |
|                    | у<br>РИА.Подули                                                          | sede legate: V de Finnesco Oguili, 16 - Mano 2010]<br>600(3) Hanczine Mark V de Large Capitale Boold (1000) | 180               |                         |   |   |    |

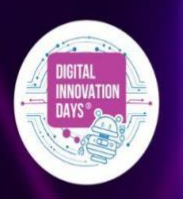

## **GUIDA TICKETING**

- Il partecipante riceverà all'indirizzo email segnalato una email da parte dell'evento di DIDAYS23 Online con tutte le indicazioni da seguire per accedere alla piattaforma DIDAYS.
- L'accesso all'evento online DIDAYS23 non sarà disponibile fino alla data di inizio evento.
- Prima di accedere a DIDAYS23 leggi attentamente l'informativa della <u>Privacy</u>
   <u>Policy</u> e spunta la relativa casella una volta terminata la lettura per accettare i <u>Termini e le Condizioni</u> ivi contenute. Non sarà possibile proseguire in piattaforma se non si prende visione dell'informativa e non si accettano i Termini e le Condizioni.
- Se non vuoi perdere tutti gli eventi, i workshop, le news e i tantissimi contenuti che DIDAYS organizza e ha in servo per la sua community, consigliamo vivamente l'iscrizione alla nostra newsletter.
- Se non vuoi perdere l'opportunità di metterti in contatto direttamente con tutti coloro che fanno parte della community di DIDAYS (speaker, sponsor e tutti i partecipanti delle edizioni passate di DIDAYS), consigliamo vivamente di partecipare al networking, è un'opportunità unica.

Se non ricevi le mail, ricordati sempre di controllare la cartella SPAM

Grazie Il team DIDAYS